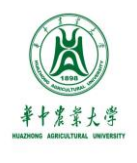

勤读立耕 立已达人

# 本科生选课手册

## 华中农业大学本科生院

2022年6月

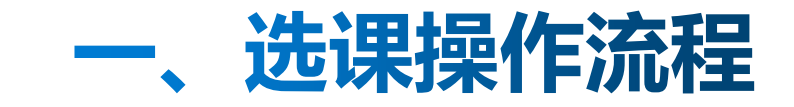

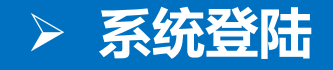

림문

#### ① 打开学校主页(http://www.hzau.edu.cn/),点击"学生"

|                           | ■ 办公系统 | 🔀 电子邮箱                         | 🗍 校务公开        | i 信息门户 | ♥ 图书馆 | 🕈 博物馆 | 学生   | 教工 考生 | 校友 | 访客   | 😧 EN 🔍 |  |
|---------------------------|--------|--------------------------------|---------------|--------|-------|-------|------|-------|----|------|--------|--|
|                           | HUAZE  | 中震靠大<br>IONG AGRICULTURAL UNIV | ·学<br>FERSITY |        |       |       |      |       |    |      |        |  |
|                           | 学校新闻   | 学校概况                           | 院系设置          | 教育教学   | 招生就业  | 师资队伍  | 人才招聘 | 学科科   | 研  | 合作交流 | 走进华农   |  |
| <ul><li>≤ 61.61</li></ul> |        | /                              |               |        |       | -     | -    |       | -  |      |        |  |

## **学习宣传贯彻党的十九届四中全会精神** 奋力推进特色鲜明世界一流大学建设

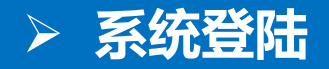

#### ② 选择"本科教务管理系统"

| 用户通道 |                        |                 |                                            |                      |   | Y                    |  |
|------|------------------------|-----------------|--------------------------------------------|----------------------|---|----------------------|--|
| 学生   | <b>〉</b> <sup>首]</sup> | 页·用户通道·学生       |                                            |                      |   |                      |  |
| 教工   |                        | 学生              |                                            |                      |   |                      |  |
| 考生   |                        |                 |                                            |                      |   |                      |  |
| 校友   |                        | 新生专栏            |                                            |                      |   |                      |  |
| 访客   |                        | 校园地图 Ø 交通信息     | ter en en en en en en en en en en en en en | 新生自助报到 🖉<br>校园卡 🖉    | 4 | 学校历史。                |  |
|      |                        | 校园文化            |                                            |                      |   |                      |  |
|      |                        | 南湖新闻网 🖉         |                                            |                      |   |                      |  |
|      |                        | 学习服务 (本科生)      |                                            |                      |   |                      |  |
|      |                        | 图书馆 &<br>课程中心 & |                                            | 本科教务管理系统 Ø<br>情品课程 Ø | 1 | 学生工作管理系统 &<br>信息门户 & |  |
|      |                        | 学习服务(研究生)       |                                            |                      |   |                      |  |
|      |                        | 图书馆 &           | 3                                          | 研究生一体化管理系统 🛇         | 2 |                      |  |
|      |                        | 反應復送            |                                            |                      |   |                      |  |

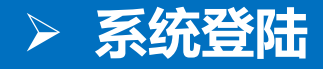

#### ③ 登录"教务系统-统一身份认证登陆界面"

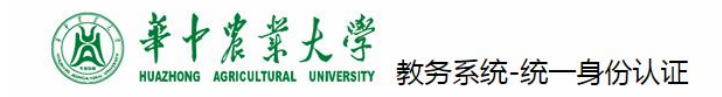

■ 已改过密码并绑定了手机的同学,如忘 记密码可自助重置密码,

■ 在登录页面点"忘记密码"后选择"手 机短信"方式重置。

■ 已改过密码但未绑定手机的同学,请打 电话87280875人工重置。

■如遇问题,可点击"帮助"

朕号为13位学号
 用户登录
 承示資源
 《 账号(Account)
 で码(Password)
 記述磁码 2 (Forgot Password?)
 策二方登录

© 华中农业大学 统一身份认证 电话:027-87280875

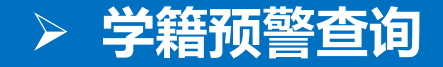

#### ① 信息查询 → 学籍预警查询

#### • 华中农业大学教学综合信息服务平台

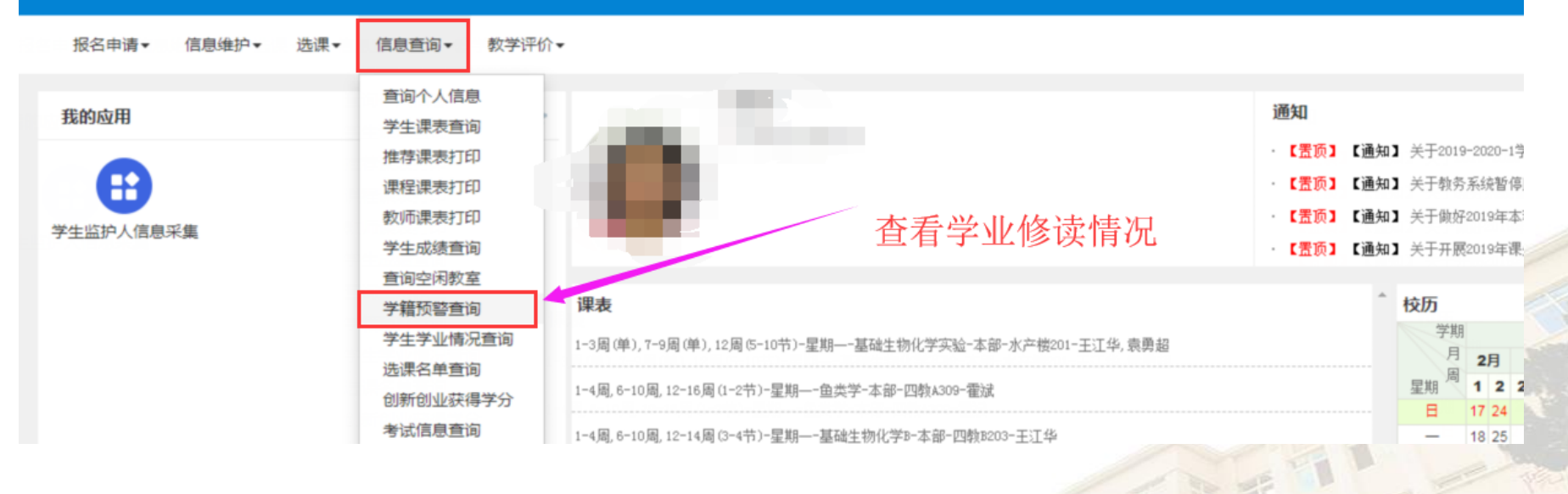

推荐课表打印显示的教学班名称的专业课程具有最高优先规则

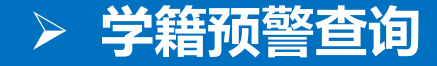

#### ② 学籍预警查询,及时了解学业修读情况,做好选课规划。

| 学籍预警查询                          |                  |             |             |             |           |    |     |         |
|---------------------------------|------------------|-------------|-------------|-------------|-----------|----|-----|---------|
|                                 |                  |             |             |             |           |    |     |         |
| <b>学院</b> 水产学院                  | ▼ <sup>*</sup> 年 | 级 2018      |             | ▼ *专业 2     | 水产类(0821) |    |     | v       |
|                                 |                  |             |             |             |           |    |     | 查询      |
|                                 |                  |             |             |             |           |    |     |         |
| 思想政治理论 11 学分 3 门 已获得3学分         |                  |             |             |             |           |    |     | $\odot$ |
| 课程号 课程名称                        |                  | 课程学分        | 建议修读学年/学期   | 实际修读学年/学期   | 选必修       | 成绩 | 状态  | 备注      |
| 3143009004 思想道德修养与法律基础          |                  | 3.0         | 2018-2019 1 | 2018-2019 1 | 必修        | 93 | 0   | ← 通过    |
| 3143009002 毛泽东思想和中国特色社会主义理论体系概论 |                  | 5.0         | 2018-2019 2 | 2018-2019 2 | 必修        | -  | C   | -       |
| 3143009001 马克思主义基本原理概论          |                  | 3           | 2019-2020 1 | 2019-2020 1 | 必修        | -  | 0   |         |
| 大学英语                            |                  |             |             |             |           |    | 已选, | 成绩未出    |
| 课程号 课程名称                        | 课程学分             | 建议修读学年/学期   |             | 实际修读学年/学期   | 选必修       | 成绩 | 状态  | 备注      |
| 3123009032 大学英语(3)              | 2.5              | 2018-2019 1 |             | 2018-2019 2 | 必修        | -  | 0   | -       |
| 3123009033 大学英语(4)              | 2.5              | 2018-2019 2 |             | 2019-2020 1 | 必修        | -  | 0   | 未选 -    |
| 3123009067 通用学术英语               | 2.0              | 2019-2020 1 |             |             | 必修        | -  | 0   | -       |

#### > 选课方法

①"推荐选课"——建议专业选修课使用

②"自主选课"——通识教育、体育俱乐部、板块课程使用

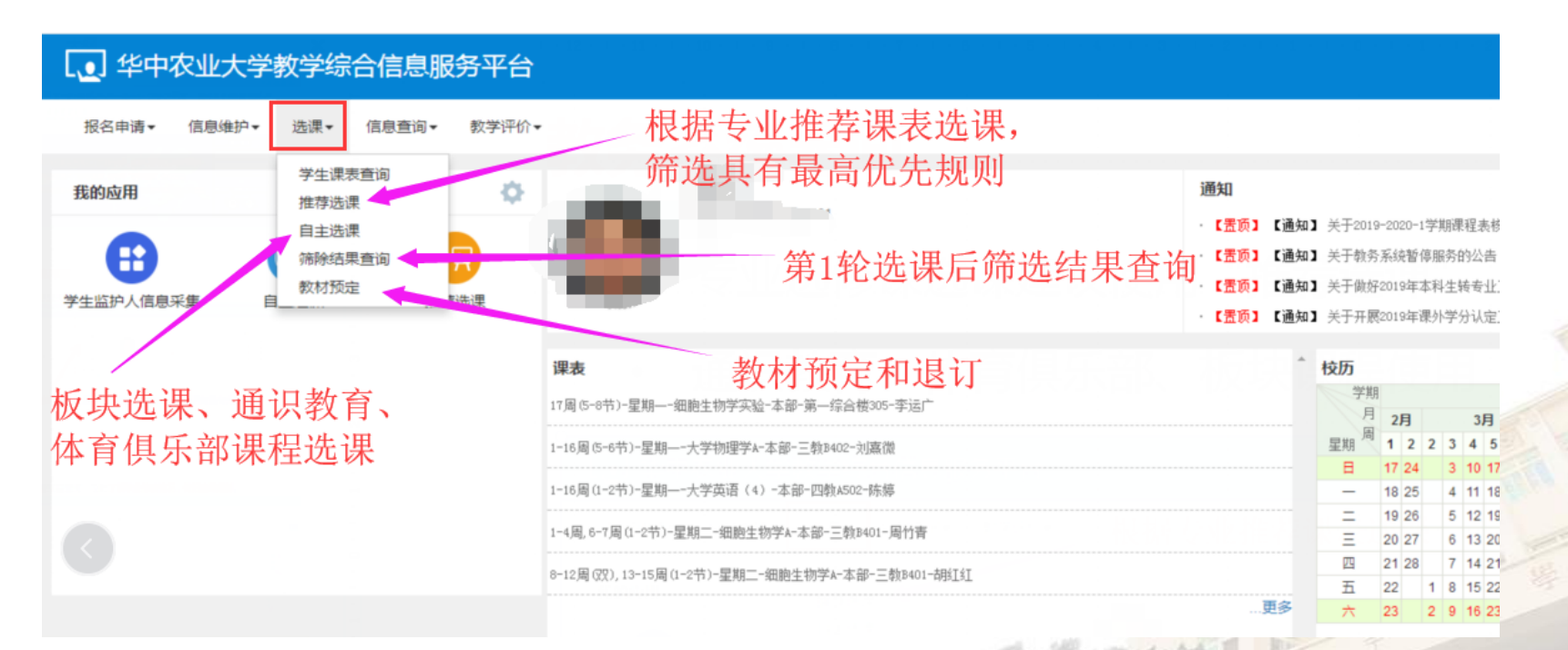

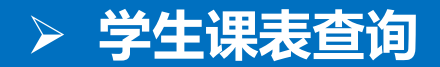

#### 学生课表查询

|                               | *学年            | 2019-2020                                                                                | •                                                                                 | *学期 1                                                                         |                                                                                         | •                                                                                                    |     | Q 查询                  |
|-------------------------------|----------------|------------------------------------------------------------------------------------------|-----------------------------------------------------------------------------------|-------------------------------------------------------------------------------|-----------------------------------------------------------------------------------------|----------------------------------------------------------------------------------------------------|-----|-----------------------|
| F                             |                |                                                                                          |                                                                                   |                                                                               |                                                                                         |                                                                                                    |     | ▲ 輸出PDF 最格 重          |
| 019-2020学年第1学<br>、-讲课o-实验o-其他 | 期<br>池△-上机◇-实践 | 8                                                                                        |                                                                                   | 蒋祥宇                                                                           | 的课表                                                                                     |                                                                                                    | 注:红 | <u>色斜体为待筛选,蓝色为已选上</u> |
| 时间段                           | 节次             | 星期一                                                                                      | 星期二                                                                               | 星期三                                                                           | 星期四                                                                                     | 星期五                                                                                                  | 星期六 | 星期日                   |
|                               | 1              | <u> </u>                                                                                 | 大学英语(4) ☆<br>◎ (1-2节)1-(風,8-17周<br>◎ 本部 四教/505<br>星 (新論<br>◆ 十学英语(4) -0099(周=32周) | 基础生物化学D众<br>◎ (1-2年)1-4風,8-10風,12-14周<br>◎ 本部 四執203<br>重 王社<br>● 基礎生物化学E-0001 | <u> </u>                                                                                | 大学物理学 <b>0众</b><br>〇 (1-2年)1-3周(単), 4-6風 8-10<br>風 (2-15周<br>〇 本部 未排地点<br>上 后徳家                      |     |                       |
| 上午                            | 2              | ≝ 二<br>堂 讲课:56<br>堂 4<br>堂 56                                                            | <ul> <li>○ (1) (1) (1) (1) (1) (1) (1) (1) (1) (1)</li></ul>                      | ≝ 重ma_1/0/0/0 2 0000<br>堂 讲课:48<br>堂 3<br>堂 48                                | ≝ 二<br>堂 供源:56<br>堂 4<br>堂 56                                                           | <ul> <li>♠ 大学物理学8-0005</li> <li>里 无</li> <li>里 讲课:40</li> <li>里 3</li> <li>里 42</li> </ul>           |     |                       |
|                               | 3              | 基础生物化学9次<br>③ (3-4节)1-4風,8-10風,12-14周<br>♀ 本部 四数8003<br>重 王江学<br>▲ 王江学<br>▲ 国語学校(学8-0001 | <b>马克思主义基本原理報论☆</b> ③ (3-4节)1-4周,8-10周,12-13周 ◎ 本部 三執102 』 许江桥 ↑ 马克思主义基本原理報论~0010 |                                                                               | 大学英语(4) ☆<br>③ (3-4节)1-10周,12-17周<br>♀ 本部 四朝107<br>星 SH測峰(4)<br>↑ 大学英语(4) -0029 (周二22周) |                                                                                                    |     |                       |
|                               | 4              | ≝ 无<br>≝ 讲课:48<br>≝ 3<br>≝ 48                                                            | ≝ 无<br>堂 讲课:42<br>堂 4<br>堂 42                                                     |                                                                               | ≝ 无<br>堂 讲课:40<br>堂 3<br>堂 51                                                           |                                                                                                    |     |                       |
|                               | 5              |                                                                                          | <b>鱼类学实验O</b><br>◎ (5-7节)6-10風,12-16周                                             |                                                                               |                                                                                         | <ul> <li>马克思主义基本原理新论会</li> <li>○ (5-6节)1-4周,6-10周,12周</li> <li>♀ 本部 三執A102</li> <li>▲ 许江桥</li> </ul> |     |                       |

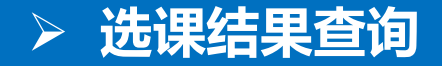

#### ① 推荐选课:根据本专业教学执行计划来指导选课。

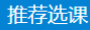

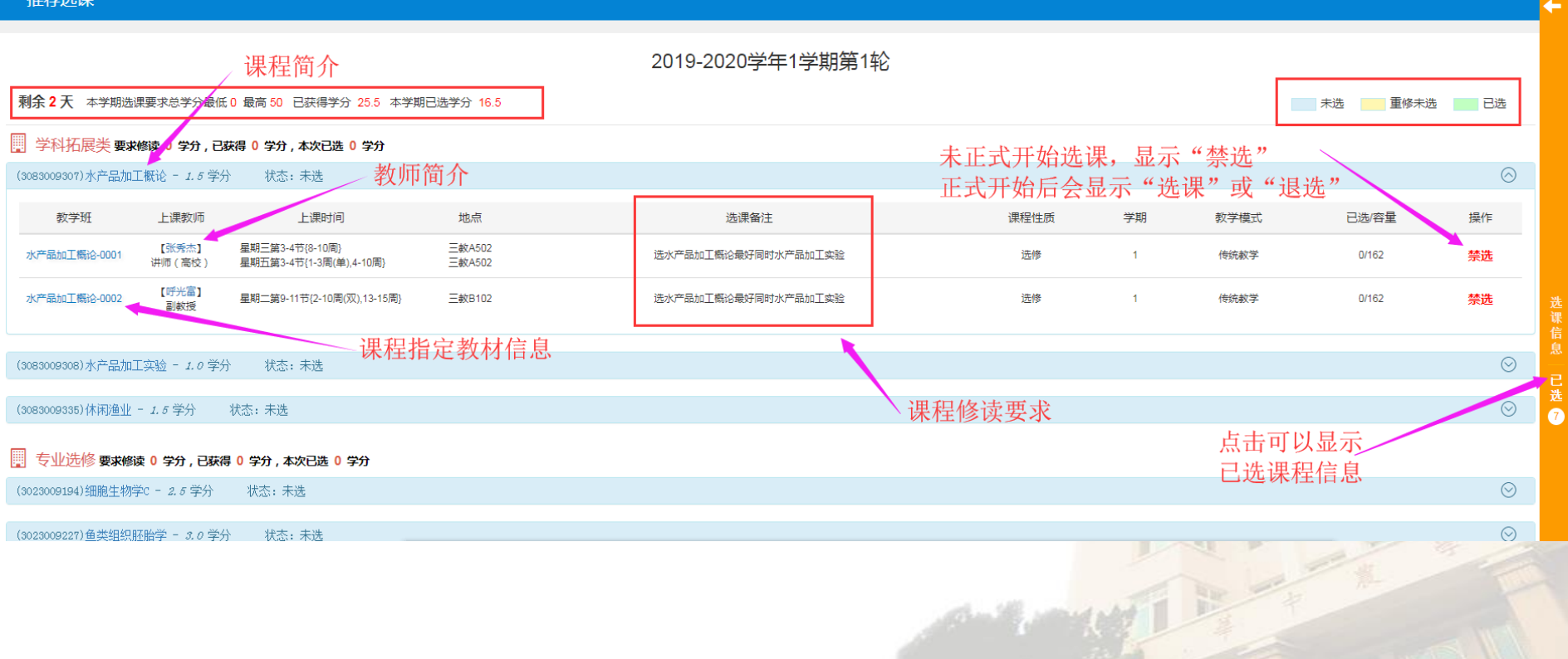

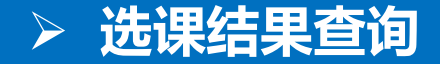

#### ② 自主选课界面:类似推荐选课,根据需要选择即可。

| 自主选课                                                                               |       |      |        |       |            |
|------------------------------------------------------------------------------------|-------|------|--------|-------|------------|
|                                                                                    |       |      |        |       |            |
| 请输入课程号或课程名称或款学班名称查问                                                                |       |      |        | 查询 重置 |            |
| 已造条件: 有元余重 有 ☑                                                                     |       |      |        |       |            |
|                                                                                    |       |      |        |       |            |
| 2019-2020 学年 1 学期第1轮( <b>剩余 2 天</b> ) 本学期选课要求总学分最低 0 最高 50 已获得学分 25.5 本学期已选学分 16.5 |       |      |        |       | 未选 重修未选 已选 |
| 主修课程 通识选修课 体育分项                                                                    |       | 展开,  | 可以看到相关 | 条件选择  |            |
| (3013009701)食用菌栽培 - 1.5 学分 教学班个数:1 状态:未选                                           |       |      |        |       | $\odot$    |
| 教学班 上课软师 上课时间 地点 选课备注                                                              | 课程归属  | 课程性质 | 教学模式   | 已选/容量 | 操作         |
| <b>食用鹽栽培-0001 【問雁】</b> 星期三篇9-11节(2-4問,6-10問) 三較A103                                | 自然科学类 | 通识   | 传统較学   | 0/120 | 禁选         |
| (3013009702)农业推广学 - <i>1.5</i> 学分 教学班个数:1 状态:未选                                    |       |      |        |       | $\odot$    |

TIT

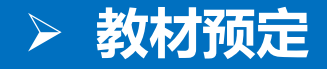

#### "选课" —— "教材预定"

教材预定

| 学年        | 2019-2020 | v         | 学期 1                | v                    |      |                     |      |      | *    |
|-----------|-----------|-----------|---------------------|----------------------|------|---------------------|------|------|------|
| 学年        | 学期        | 课程名称      | 上课教师                | 教材信息                 | 上课地点 | 选课时间                | 征订状态 | 預定时间 | 教材預定 |
| 2019-2020 | 1         | 生物化学技术    | 105042013121/殷平/教授  |                      |      | 2019-06-20 10:39:20 | 未订   |      | ⊘ 预订 |
| 2019-2020 | 1         | 细胞生物学A    | 105042004117/周竹青/赦持 | 细胞生物学/翟中和 王喜忠/高教/4   |      | 2019-06-20 10:39:20 | 未订   |      | ⊘ 预订 |
| 2019-2020 | 1         | 大学英语(4)   | 105041998043/陈婷/副教授 |                      |      | 2019-06-20 11:30:53 | 未订   |      | ⊘ 预订 |
| 2019-2020 | 1         | 细胞生物学实验   | 105042004095/李运广/副制 | 细胞生物学实验教程/周竹青/农业/1   |      | 2019-06-14 11:27:43 | 未订   |      | ⊘ 预订 |
| 019-2020  | 1         | 概率论与数理统计B | 105042001032/郭明月/讲》 | 大学数学-概率论及试验统计/余家林/朱倩 |      | 2019-06-14 11:27:43 | 未订   |      | ⊘ 预订 |
| 019-2020  | 1         | 大学物理学A    | 105042009101/刘熹微/无  | 大学物理学/谭佐军 丁孺牛/高教/1   |      | 2019-06-14 11:27:43 | 未订   |      | ⊘ 预订 |

根据学校教材建设与选用管理文件精神,必修课教材按班级学生人数供应,选修 课教材根据学生本人在选课时自主预定进行供应。学生可在【选课】→【教材预定】 手动退订。

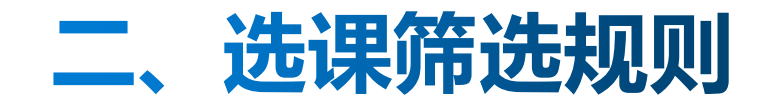

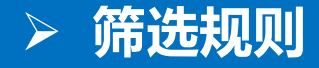

## 1、主修课程

- 教学班优先规则:根据某教学班班级组成来优先,剩余名额随机。即信息查询——推荐课表里的教学班名称课程优先级最高。
- 2、通识选修课、体育分项课程
- 高年级优先规则(大四、大三、大二、大一)

#### 3、板块课程

■ 当学生人数大于教学班容量,进行随机筛选。

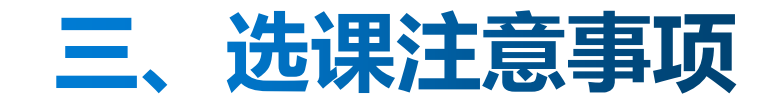

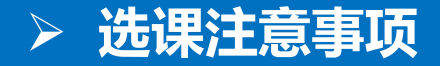

- 送课前认真研读本专业人才培养方案和执行计划,了解各节点修读要求,弄清楚必选和限选课程的要求。
- 关于学分修读限制。为了使同学们合理安排修业计划,学校在选课 时设置了最高学分,根据培养方案指导性计划建议修读学分来设置
   。同时,根据个别专业或同学(转专业补修等)修业情况调整选课 学分。
- 选课前,开放选课信息查询,及时掌握选课学期课程开设情况,发现问题及时处理。

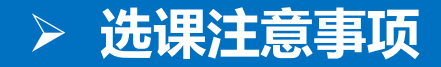

# □ 同一台计算机上, 2个或者更多同学开多个窗口选课会出现 选课结果混乱,甚至选课无效。

- 海选阶段,建议大家可以在快结束时浏览选课情况,可以及时调整选课情况。
- □ 选择"智慧树MOOC"线上平台课程的同学,请阅读《智慧 树网平台选课说明》。